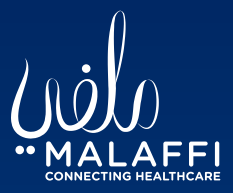

## Malaffi Provider Portal Quick Reference Guide -Appointments

Appointments shows the past, present, and future appointments of your patient at any facility connected to Malaffi. This helps you plan patient care efficiently and gives a holistic view of the patient's visit journey.

| NATIONALITY Emirati           |                |                   |                    |                  | Allergies             |                    |                              |
|-------------------------------|----------------|-------------------|--------------------|------------------|-----------------------|--------------------|------------------------------|
| E 🗊 Delta View                | 👍 Patient Sumi | mary 度 Timeline   |                    |                  |                       |                    |                              |
| nical Documents o Q C         | Appointmen     | ts                |                    |                  |                       |                    |                              |
| owing All Mark All As Read    | Appointment    | Date 🖉 🖌          |                    |                  | Date Range            | ~                  |                              |
| up By Category Sort By Date   | Specialty      |                   | <b>v</b>           | 2                | Clinician Booked      |                    |                              |
| Demographics                  | Facility       |                   | ~                  |                  | Status Booke          | d 🗸                |                              |
| Medications                   | Search         | Reset             |                    |                  |                       |                    |                              |
| Patient Risk View             | Status         | Date/Time         | Duration (Minutes) | Appointment Type | Specialty             | Clinician          | Facility                     |
| There are no items to display | Booked         | 30-Aug-2022 15:08 | 75                 | ROUTINE          | Occupational Medicine | Abdulrahman Jarrah | MF394 NMC Specialty Hospital |
|                               | Booked         | 30-Aug-2022 15:08 | 15                 | ROUTINE          | Internal Medicine     | Abdulrahman Jarrah | MF394 NMC Specialty Hospital |
|                               |                |                   |                    |                  |                       |                    |                              |
|                               | Booked         | 20-Sep-2022 15:09 | 30                 | FOLLOWUP         | Dermatology           | Abduiranman Jarran | MF394 NMC Specialty Hospital |

Select Appointments Link

Located in the CDV tree under Patient Risk View

**Delta View:** Excludes appointments from your organisation.

Patient Summary: See full list of appointments including those from your organisation. Select Filter and Search

By default, future (Booked) appointments will display. Select filter value(s) from the filters available and click on the 'Search' button to display past appointments or appointments for a specific specialty/at a specific facility, date/date range etc. (using different parameters).

Clinician Booked

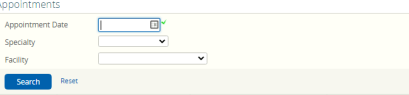

## Specialty and Facility can be selected from the drop-down options available

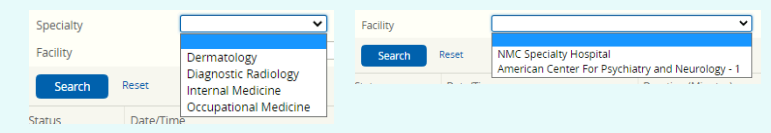

## Clinician Booked is a manual search for the clinician's name.

Abdul

Clinician Booked

|  | Selecting the Appo<br>de | bintment row will give you more<br>stails in a popup |  |  |  |
|--|--------------------------|------------------------------------------------------|--|--|--|
|  | Field                    | Value                                                |  |  |  |
|  | Date/Time of Appointment | 30-Aug-2022 15:08                                    |  |  |  |
|  | Appointment Status       | Booked                                               |  |  |  |
|  | Appointment Type         | ROUTINE                                              |  |  |  |
|  | Duration (Minutes)       | 15                                                   |  |  |  |
|  | Contact Person           | Jesca Mugodo                                         |  |  |  |
|  | Specialty                | Internal Medicine                                    |  |  |  |
|  | Facility                 | ME394 NMC Specialty Hospital                         |  |  |  |